## Treoracha chun cumarsáid shlán ón mBord um Chúnamh Dlíthiúil a léamh agus a fhreagairt

Feicfidh tú an teachtaireacht seo a leanas nuair a osclaíonn tú ríomhphost criptithe ó sheoladh legalaidboard.ie éigin.

## Secure: Encrypted Email Test Inbox

| 😭 "HKMcGrath@legalaidboard.ie" to me <u>show details</u> 11:28 (D minutes ago) 🖉 |                                                                                                    | <u>show details</u> 11:28 (O minutes ago) 🖉 🦘 <u>R</u> eply 🛛 🔪                                                                                               |  |  |
|----------------------------------------------------------------------------------|----------------------------------------------------------------------------------------------------|----------------------------------------------------------------------------------------------------|--|--|
|                                                                                  | You have received a secure message                                                                                                    |                                                                                                    |  |  |
|                                                                                  | Read your secure message by opening the attachment, secured or<br>the file or save (download) it to your computer. For best results, save the f<br>access from a mobile device, forward this message to <u>mobile@res.cisco.co</u><br>If you have concerns about the validity of this message, contact the sende | : <b>.html.</b> You will be prompted to open (view)<br>ile first, then open it in a Web browser. To<br><u>m</u> to receive a mobile login URL.<br>r directly. |  |  |
|                                                                                  | First time users - will need to register after opening the attachment.<br>Help - <u>https://res.cisco.com/websafe/help?topic=RegEnvelope</u><br>About Cisco Registered Email Service - <u>https://res.cisco.com/websafe/about</u>                                                                                |                                                                                                    |  |  |
| I securedo<br>€ 108K View                                                        | c <b>.html</b><br>P <u>ownload</u>                                                                                                    |                                                                                                    |  |  |
| ← Reply → Forward Invite HKMcGrath@legalaidboard.ie to Gmail     ←               |                                                                                                    |                                                                                                    |  |  |

An ceangaltán securedoc.html a shábháil chuig suíomh inrochtana .i. do dheasc, is ea an chéad rud a chaithfidh tú a dhéanamh.

Feicfidh tú ceann amháin as dhá scáileán nuair a bheidh an comhad sábháilte agus oscailte, ag brath an nó nach úsáideoir céaduaire tú?

## Scáileán d'Úsáideoir Reatha 11 111 11 **CISCO** November 4, 2009 11:28:36 AM GMT <u>Help</u> From: Message Security: High HKMcGrath@legalaidboard.ie Personal Security Phrase To: hmcgrath@gmail.com Click on the Password Secure: Encrypted Email Test Subject: field. Do not continue unless you see your Password: personal phrase. More info Forgot password? Remember me on this computer. OPEN. Select a different address If you experience problems opening this message, try to Open Online սիսիս **Cisco Registered Envelope Service** cisco © 2000-2008 Cisco Systems Inc. All rights reserved Scáileán d'Úsáideoir Céaduaire ....... CISCO November 4, 2009 11:28:36 AM GMT Message Security: High Help From: HKMcGrath@legalaidboard.ie To: hmcgrath@gmail.com Secure: Encrypted Email Test Subject: To open this message, first click the button to REGISTER register. After registering, come back to continue opening the message. Select a different address ababa **Cisco Registered Envelope Service** cisco

© 2000-2008 Cisco Systems Inc. All rights reserved

Más úsáideoir reatha tú, iontráil do phasfhocal agus cliceáil an cnaipe OSCAIL agus is amhlaidh a nochtfar an ríomhphost criptithe. Más úsáideoir céaduaire tú ámh, is amhlaidh a chaithfidh tú do shonraí a chlárú. Cliceáil an cnaipe CLÁRAIGH chun é sin a dhéanamh agus comhlánaigh an fhoirm Chlárúcháin d'Úsáideoirí Nua.

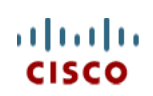

| NEW USER REGISTR          | RATION             |                                                                                                    |
|---------------------------|--------------------|----------------------------------------------------------------------------------------------------|
|                           |                    | * = required field                                                                                                    |
| Enter Personal Informat   | ion                |                                                                                                    |
| Email Address             | hmcgrath@gmail.com |                                                                                                    |
| Language                  | English 💌          | The language setting will be stored for future login<br>and email notifications.                                                                                                    |
| First Name*               |                    |                                                                                                    |
| Last Name*                |                    |                                                                                                    |
| Create a Password         |                    |                                                                                                    |
| Password*                 |                    | Enter a minimum of 6 characters or numbers.<br>Passwords are case-sensitive. Your password must<br>contain both letters and numbers.                                                                     |
| Confirm Password*         |                    |                                                                                                    |
| Personal Security Phrase* |                    | Enter a short phrase that only you will know. This<br>phrase will appear on message envelopes when<br>you log in. When you see your phrase, you know<br>you are logging in to our secure site. More info |

Caithfidh tú do chuntas a ghníomhachtú ach a mbeidh an fhoirm chlárúcháin comhlánaithe.

| cisco              |                                                                                                    | English 💌 |
|--------------------|----------------------------------------------------------------------------------------------------|-----------|
|                    | NEW USER REGISTRATION<br>ThanksI You've created a Cisco Registered Envelope<br>Service account. To complete your registration,<br>please activate your account.<br><b>How to Activate Your Account</b><br><b>Check Your Email</b><br>You will soon receive an email message at:<br>hmcgrath@gmail.com. Follow the instructions in the<br>email to activate your account.<br>To exit this page, close your browser window. |           |
| Cisco Registered E | nvelope Service                                                                                                    |           |

About Terms of Service Privacy Policy Copyright © 2001-2009 Cisco Systems, Inc. All rights reserved.

Fill ar do bhosca isteach chun é sin a dhéanamh agus fan i gcomhair ríomhphoist ghníomhachtaithe ó DoNotReply@res.cisco.com. Oscaile an ríomhphost agus cliceáil ar nasc gorm 'Cliceáil anseo chun an cuntas seo a ghníomhachtú'.

## Activation

Dear Helen McGrath,

Thank you for registering with Cisco Registered Envelope Service. To complete your registration, you must confirm your intent to register and your acceptance of the <u>Terms of Service</u> by activating your account.

Click here to activate this account.

You can also activate this account by going to <<u>https://res.cisco.com/websafe/activate</u>> and entering this confirmation number: a393ac4500000124bf2763afc0a86e8d8103c5dd

To stop the registration process you can cancel this account.

Click here to cancel this account.

You can also cancel this account by going to <<u>https://res.cisco.com/websafe/cancelActivation</u>> and entering this cancellation number: a393ac4500000124bf2763afc0a86e8d8103c5dd

IMPORTANT

To help keep your personal information safe, Cisco recommends that you never give your CRES password to anyone, including Cisco employees.

Welcome to CRES!

To know more about Cisco Registered Envelope Service, see <u>https://res.cisco.com/websafe/about</u> Terms of Service: <u>https://res.cisco.com/websafe/termsOfService</u> Privacy Policy: <u>http://www.ironport.com/privacy/</u>

Fill ar an leathanach Cisco Registered Envelope Service nuair a bheidh do chuntas gníomhachtaithe. Má dhún tú an leathanach sin, is féidir leat é a athoscailt ach déchliceáil ar an gcomhad securedoc.html a shábháil tú ní ba dhéanaí.

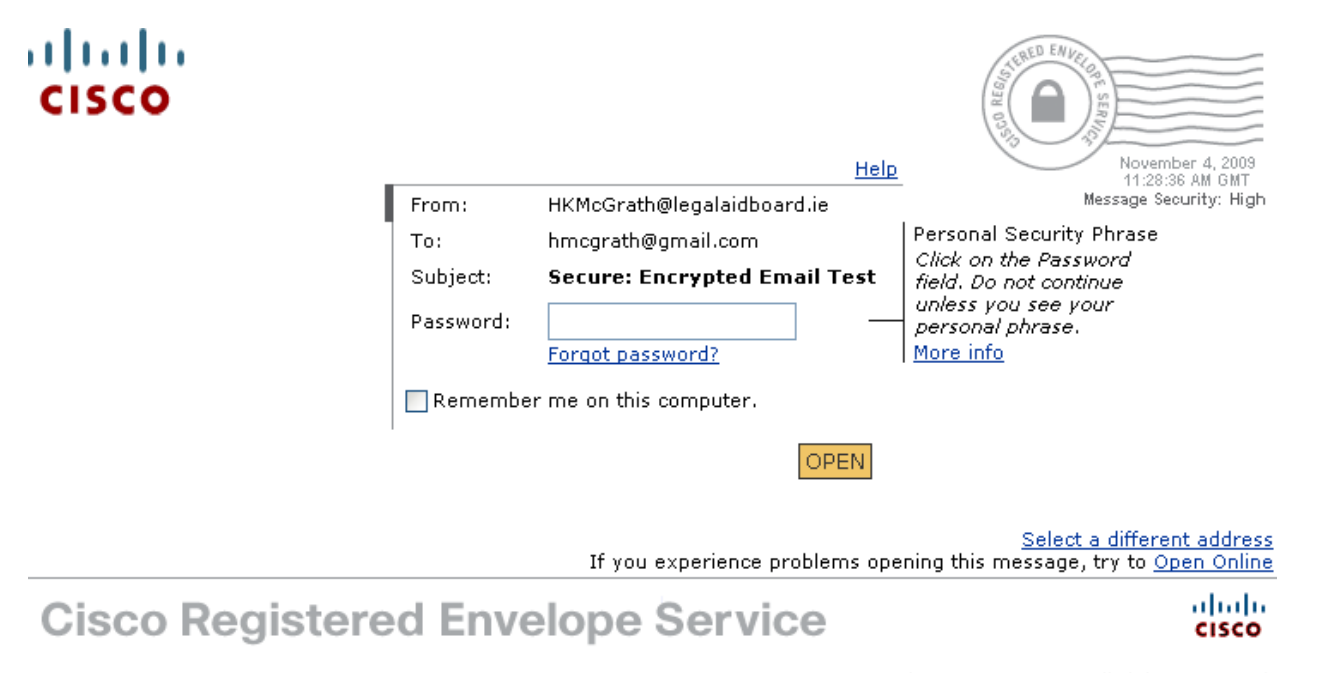

© 2000-2008 Cisco Systems Inc. All rights reserved.

Iontráil do phasfhocal agus cliceáil an cnaipe OSCAIL agus is amhlaidh a nochtfar an ríomhphost criptithe.

| Secured N                                                                                              | Message                                               | Reply ReplyAll |
|----------------------------------------------------------------------------------------------------|-------------------------------------------------------|----------------|
| From:                                                                                                  | HKMcGrath@legalaidboard.ie                            |                |
| To:                                                                                                    | hmcgrath@gmail.com                                    |                |
| Date:                                                                                                  | November 4, 2009 11:30:18 AM GMT                      |                |
| Subject:                                                                                               | Secure: Encrypted Email Test                          |                |
| Attachment                                                                                             | ts: <u>Body-1257334116419.txt</u>                     |                |
| Encrypted E<br>Regards,                                                                                | Email Test                                            |                |
| Helen                                                                                                  |                                                       |                |
| IT Unit, Lega<br>48 - 49 North<br>Georges Lan<br>Smithfield<br>Dublin 7<br>DX 1085 Dub<br>(01) 6469703 | al Aid Board<br>h Brunswick Street<br>ne<br>blin<br>3 |                |
|                                                                                                    |                                                       | Reply ReplyAll |

© 2000-2008 Cisco Systems Inc. All rights reserved.